## ■GlobalProtect 設定変更方法

0. 以下のエラーメッセージが出る場合、以降の手順を実施下さい。

| GI                                             | obalProtect                                                         | Ξ              |
|------------------------------------------------|---------------------------------------------------------------------|----------------|
|                                                | 8                                                                   |                |
| 接続に<br>ケートウェイ ユ<br>ェイのサーバー<br>せんでした。<br>合は、管理者 | 失敗しました<br>92.51.195.245:ケー<br>証明書を検証で<br>問題が解決しない<br>にお問い合わせく<br>い。 | トワ<br>き場<br>ださ |
|                                                | 接続                                                                  |                |
| ゲートウェイ                                         | 未選択                                                                 |                |

<u>1. 右下のタスクバーより、GlobalProtectク</u>ライアントを開きます。

|     | GlobalProtect                  | Ξ  |
|-----|--------------------------------|----|
|     | (S)                            |    |
| 8.7 | 未接続<br>You are using Ethernet0 | į. |
|     | 接続                             |    |

2. GlobalProtectクライアントの右上の三本線より、【設定】を開きます。

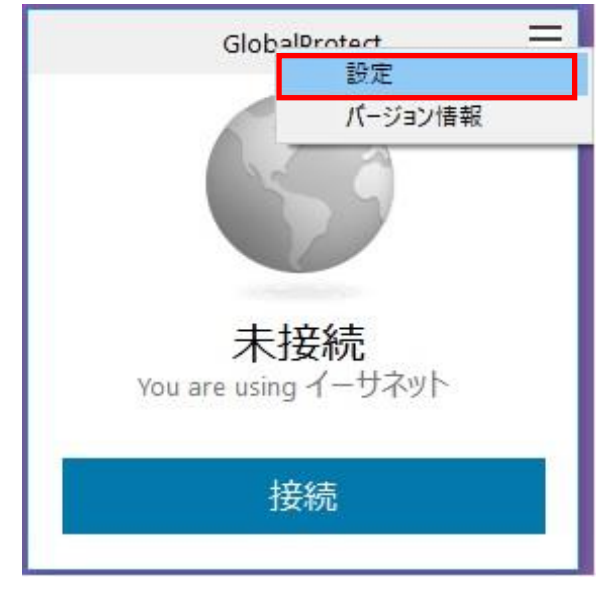

3. 画面上部にある【サインアウト】をクリックします。

| G   | lobalPro      | tect 設定                                  |        |           |             | >   |
|-----|---------------|------------------------------------------|--------|-----------|-------------|-----|
| 般   | 接続            | ホストプロファイ                                 | ル トラブル | シューティング 通 | <u>通</u> 矢口 |     |
| -71 | ロウントー<br>ユーザー | : 1000                                   |        |           | サインフ        | ኮታኑ |
| Por | rtal(ポータ      | ян) ———————————————————————————————————— |        |           |             |     |
|     | Portal        | (ポータル)                                   |        | 状態        |             |     |
|     | 192.5         | 1.195.245                                |        | 接続済み      |             |     |
|     |               |                                          |        |           |             |     |
|     | 追加            | 1する 前順                                   | 除      | 編集        |             |     |

4. 保存されている認証情報をクリアして良いか問われますので、【OK】をクリックします。

| Portal(ホータル)               | 状態                                                |
|----------------------------|---------------------------------------------------|
| 1ーザーの認証情報を削り               | 除                                                 |
|                            |                                                   |
| This action will clear the | e saved credentials from GlobalProtect. Continue? |
|                            |                                                   |
|                            |                                                   |
|                            |                                                   |

<u>5. GlobalProtectクライアントより【接続】を</u>クリックし、接続します。

| GlobalProtect                  | ≡ |
|--------------------------------|---|
|                                |   |
| 未接続<br>You are using Ethernet0 |   |
| 接続                             |   |

6. 以下のエラーメッセージが出る場合、【持続する】をクリックします。

| サーバ証明書 | 15-                                                                                                    |                                  | ×                   |  |  |
|--------|----------------------------------------------------------------------------------------------------|----------------------------------|---------------------|--|--|
|        | 証明書に問題が見つかり、192.<br>た。この問題に対応するには、御                                                                                                   | 51.195.245の同一性を確<br>社組織のヘルプデスクに確 | 認出来ませんでし<br>認して下さい。 |  |  |
|        | Warning: The communication with 192.51.195.245 may have been compromised. We recommend that you do not continue with this connection. |                                  |                     |  |  |
|        | The 192.51.195.245 certificate is not signed by a trusted certificate authority.                                                      |                                  |                     |  |  |
|        | 証明書を表示                                                                                                    | 持続する                             | キャンセル               |  |  |